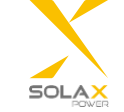

Pocket Wifi 2.0 Instrukcja Obsługi

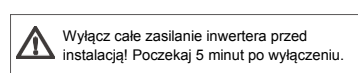

Intalacia

Podłącz Pocket Wifi 2.0 do portu "Wifi" na dole inwertera.

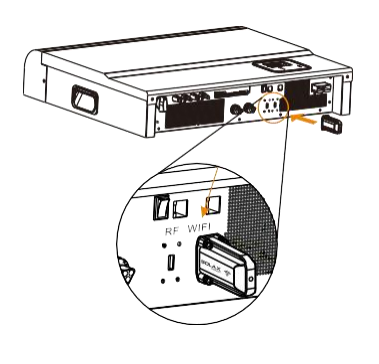

Przeczytaj tę instrukcję uważnie przed użyciem.

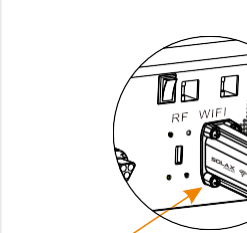

Przykreć mocno.

③ Włącz inwerter, a następnie ustaw Wifi.

Krok1:Użyj laptopa/smartphone w celu znalezienia sieci Wifi z inwertera.

Krok2: Połącz się z siecią Wifi.

Krok3: Otwórz w przeglądarce(IE, Firefox, Chrome) i wpisz http://5.8.8.8/.

Krok4: Wpisz login I hasło. (login: admin, hasło: admin)

Krok5: Otwórz stronę.

5.1 Podłącz się do domowego routera klikając "FindAP" lub wpisz ręcznie nazwę sieci Wifi.

5.2 Wpisz hasło domowego routera w polu "key".5.3 Kliknij "Save".

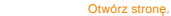

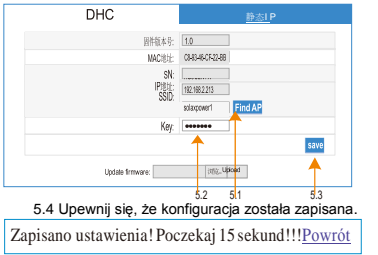

## Uwagi i problemy z ustawieniem Wifi!

Uwagi:

Sila sygnału będzie ograniczana przez przegrody 'pomiędzy modułem, a routerem. Proszę zadbaj by moduł, a router nie były oddalone bardziej niż 10m. · SolaX sugeruje użycie smartfona niż komputera do ustawienia Wrlfi.

 Prosze zadbaj, żeby router działał poprawnie. Niektóre problemy z routerem mogą powodować problemy konfiguracji Wrifi. (Domowy router powinien wspierać 802.11b/g/n.)

Rozwiązywanie problemów

## Sygnał Wifi jest zbyt słaby, żeby podłączyć się do sieci.

Sprawdź proszę czy moduł wifi jest mocno przykręcony. Skróć dystans między modułem, a urzędzeniem używanym do konfiguracji. Przeglądarka pokazuje komunikat<sup>-</sup>Ta strona nie może zostac wyświetlona<sup>+</sup> po wpisaniu http://58.88/. Użyj smartphone zamiast laptopa I odwrotnie. Po zapisaniu, wpisaniu IP I ponownym uruchomieniu strony pole IP Address pokazuje <sup>+</sup>0<sup>+</sup> lub jest puste. Znaczy to, że konfiguracja się nie powiodła.

Sprawdź proszę sygnał domowego routera. (Sygnał musi być powyżej 3 kresek) Sprawdź nazwę I hasło. Sprawdź poprawność dizałania routera. Rejestracja na serwisie do monitorowania. Krokt: Upewnji się, że konfiguracja Wifi przebiegła pomyślnie oraz że internet działa poprawnie na laptopie bądź smartfonie.

Krok2: Wpisz "https://www.solaxcloud.com" w przeglądarce internetowej.

Krok3: Kliknij "Sign up" jak pokazano poniżej.

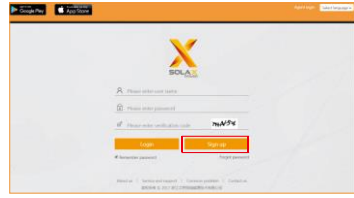

Uzupełnij wszystkie informacje podane w formularzu rejestracyjnym, następnie kliknij "Save". Rejestracja się udała. (Numer SN jest widoczny na etykiecie modemu).

|                  | ×/                                                |   |
|------------------|---------------------------------------------------|---|
|                  | Sign up                                           | × |
| Nickname         | aster990                                          | 1 |
| Registration No. | SWIKEMEDN                                         | 1 |
| Login mailton    | starre@solas.com                                  |   |
| Login password   |                                                   | 1 |
| Confirm password | [                                                 | - |
| Mobile manufact  |                                                   |   |
| Address          |                                                   |   |
| · Date           | and and agree to the mentionship regression agree | - |
| Car              | and Save                                          |   |
|                  |                                                   |   |

Krok4: Uzupełnij informacje odnośnie instalacji w okienku "Addpower station". Pola z \* muszą zostać wypełnione, następnie wybierz punkt na mapie. Kilknii "Complete".

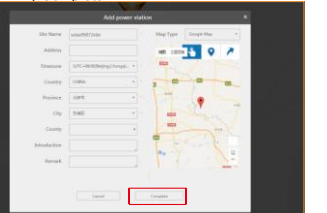

Upewnij się, że instalacja została dodana poprawnie.

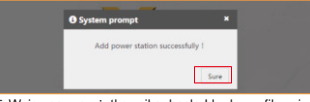

Step5: Wpisz nazwę użytkownika, hasło I kod weryfikacyjny, a następnie kliknij "login".

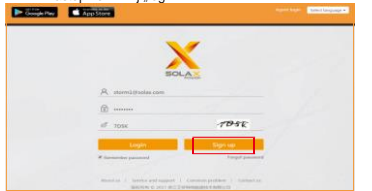

Kliknij stronę "Overview", użytkownik może na niej

| Xmai                                                                                                    |                                     |                                                                                                    | A Date of Street Street Street   |
|----------------------------------------------------------------------------------------------------|-------------------------------------|----------------------------------------------------------------------------------------------------|----------------------------------|
| Branks.                                                                                                    |                                     |                                                                                                    |                                  |
| in the second second se |                                     |                                                                                                    |                                  |
| have a                                                                                                    |                                     | 100 Tel: 100                                                                                                    | Married West                     |
| 2400 \$2000                                                                                                    | sis in the                          |                                                                                                    |                                  |
| Street, Terrori                                                                                                    | Chargest Print, Social Street       |                                                                                                    |                                  |
| And Designation                                                                                                    |                                     | E LINE                                                                                                    | ·                                |
| the back                                                                                                    | 1015                                |                                                                                                    | -                                |
|                                                                                                    |                                     |                                                                                                    |                                  |
|                                                                                                    | Surgeption der beköhner gener jehrt | ing                                                                                                    | (Transi                          |
|                                                                                                    |                                     |                                                                                                    | Constraine Ataliabergi<br>and du |
|                                                                                                    | (94))                               |                                                                                                    | where a                          |
|                                                                                                    |                                     | and the second second s |                                  |
|                                                                                                    |                                     | Sector Sector                                                                                                    |                                  |
|                                                                                                    |                                     | and the second second se                                                                                                    |                                  |
|                                                                                                    |                                     | The second second second second                                                                                                    |                                  |
|                                                                                                    |                                     | Concession of the local division of the local division of the loca |                                  |

Uwaga: Moduł wifi 2.0 pobierze numer seryjny pasującego inwertera automatycznie po włączeniu go. Może to zając kilka minut.